## 「工事施工の円滑化4点セット」をスマートフォンやタブレットで見る手順

手順1. 北陸地方整備局HPへアクセス

検索バーに「北陸地整」と入力して検索。

①北陸地方整備局のHPへアクセス

URL http://www.hrr.mlit.go.jp

PDFビューワ機能を有するアプリをインストールしていない 方はこちらをご確認下さい。

4 点セットをスマートフォンやタブレットで見る ためには、お手持ちの端末にPDFビューワ機能を有す るアプリのインストールが必要です。

<PDFビューワ機能を有するアプリの例>

- PDF Reader (無料)

です。

セス

・Perfect Viewer PDF (無料)

すでに上記アプリをインストール済の端末では本 作業は必要ありません。手順1にお進み下さい。 また、端末のOS(アンドロイド、Windows、iOS 等)によりインストール手順が違いますので、 お手持ちの端末の取扱説明書等でアプリのインス トール手順をご確認下さい。

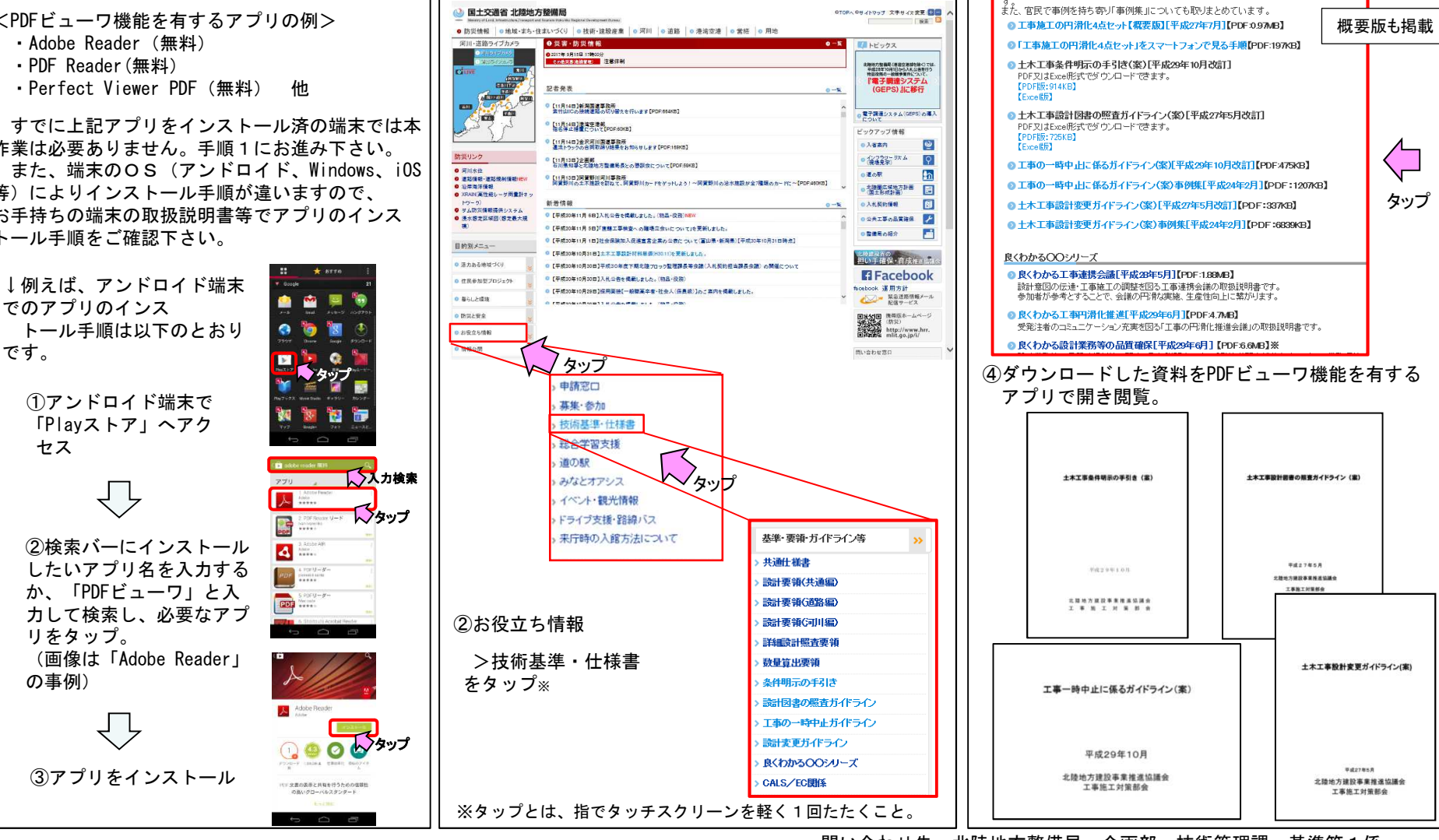

問い合わせ先:北陸地方整備局 企画部 技術管理課 基準第1係

手順2.4点セットの閲覧

工事施工の円滑化4点セット

③>工事施工の円滑化4点セット

見たい資料のPDF版をタップし、ダウンロードする。

http://www.hrr.mlit.go.jp/gijyutu/kijyun.html

工事施工の円滑化4点セットは、官民が協働して作成した4つのガイドラインで、設計照査や設